## INSTRUKCJA INSTALACJI I AKTYWACJI KARTY eSIM

## iOS oraz iPadOS

#### Instalacja za pomocą kodu QR

- 1. Dokonaj zakupu pakietu
  - a) Wybierz i dokonaj zakupu interesującego Ciebie pakietu transmisji danych dla wybranego kraju.
- 2. Na podany adres e-mail otrzymasz swój plan danych eSIM w postaci kodu QR
  - a) Kod powinien się pojawić maksymalnie w ciągu 15 minut od przeprocesowania transakcji. Jeżeli nie jest widoczny w Twojej skrzynce, sprawdź folder SPAM. Jeżeli nie otrzymałeś kodu, skontaktuj się z naszym działem pomocy.
- 3. Zeskanuj kod QR
  - a) Otwórz aplikację aparatu i zeskanuj kod QR.
- 4. Aktywuj eSIM
  - a) Proces instalacji eSIM powinien się rozpocząć po zeskanowaniu kodu. Kliknij "Kontynuuj", aby potwierdzić. Następnie ponownie "Dodaj plan transmisji danych", aby zatwierdzić aktywację eSIM. "Konfiguracja planu mobilnego zakończona": dotknij "Gotowe", aby sfinalizować konfigurację.
  - b) Dobrze wiedzieć: jeśli na Twojej karcie eSIM jest fabrycznie zainstalowany plan transmisji danych, pamiętaj, że jego ważność rozpocznie się na tym etapie aktywacji.
- 5. Etykiety planu danych
  - a) "Etykiety planu danych" nadaj dowolną nazwę nowego planu transmisji danych na przykład na "eSIM Wakacje" albo "eSIM Turcja" i dotknij "Kontynuuj". W razie potrzeby łatwiej będzie znaleźć nowy plan transmisji danych.
- 6. Ustaw linię domyślną
  - a) "Linia domyślna" wybierz "Podstawowa" lub "Nr główny" i dotknij "Kontynuuj". Dzięki temu zachowasz linię osobistą jako domyślną dla połączeń i wiadomości tekstowych.
  - b) eSIM to usługa służąca wyłącznie do transmisji danych. Nie obsługuje tradycyjnych połączeń głosowych ani SMS-ów, ale umożliwia korzystanie ze wszystkich ulubionych aplikacji VoIP lub wiadomości.
- 7. Problemy z aktywacją aktywuj roaming danych
  - Przy niektórych pakietach konieczne jest włączenie Romingu Danych, aby połączyły się z siecią i aktywowały. Można to zrobić w zakładce edycji karty eSIM w ustawieniach telefonu sieci komórkowej.
- 8. Zakończenie
  - a) "iMessage & FaceTime" wybierz "Główny" i "Kontynuuj". Dzięki temu zachowasz swoje osobiste konto iMessage, FaceTime i Apple ID.

Strona 1 z 3

Autopay S.A. Powstańców Warszawy 6 81-718 Sopot

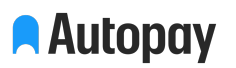

- b) Twoje ustawienia pozostają takie same, nawet jeśli używasz nowy eSIM do transmisji danych.
- c) "Dane mobilne" wybierz zdefiniowany wcześniej "eSIM Travel" (lub "Dodatkowy") i dotknij "Gotowe".
- 9. Gratulacje! Twoja karta eSIM została pomyślnie zainstalowana w Twoim urządzeniu.

# Instalacja ręczna poprzez wpisanie kodu aktywacyjnego

- 1. Sprawdź skrzynkę email, znajdziesz tam kod aktywacyjny oraz kod QR. Otwórz Ustawienia w swoim smartfonie, następie wejdź w zakładkę Sieć komórkowa i kliknij Dodaj eSIM.
- 2. Konfiguruj sieć komórkową i kliknij w "Użyj kodu QR".
- 3. Wybierz "Podaj szczegóły ręcznie".
- Podaj kod aktywacji oraz adres SM-DP+. W otrzymanej wiadomości e-mail są to odpowiednio dane opisane jako "Kod aktywacji" oraz "Adres". Zapisz zmiany klikając Dalej. Twoja karta eSIM jest gotowa do użycia!

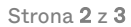

Autopay S.A. Powstańców Warszawy 6 81-718 Sopot

# Android

## Instalacja za pomocą kodu QR

- 1. Dokonaj zakupu pakietu
  - a) Wybierz i dokonaj zakupu interesującego Ciebie pakietu transmisji danych dla wybranego kraju.
- 2. Na podany adres e-mail otrzymasz swój plan danych eSIM w postaci kodu QR
  - a) Kod powinien się pojawić maksymalnie w ciągu 15 minut od przeprocesowania transakcji. Jeżeli nie jest widoczny w Twojej skrzynce, sprawdź folder SPAM. Jeżeli nie otrzymałeś kodu, skontaktuj się z naszym działem pomocy.
- 3. Zeskanuj kod QR
  - a) Otwórz aplikację aparatu i zeskanuj kod QR.
- 4. Aktywuj eSIM
  - a) Na ekranie menedżera SIM karta eSIM pojawi się teraz na Twojej liście eSIM.
  - b) Przejdź do sekcji "Dane mobilne" w preferowanych kartach SIM i wybierz swoją kartę eSIM.
- 5. Problemy z aktywacją aktywuj roaming danych
  - a) Przy niektórych pakietach konieczne jest włączenie Roamingu Danych, aby połączyły się z siecią i aktywowały.

## Instalacja - ręczne wpisanie kodu

- Sprawdź skrzynkę email, znajdziesz tam kod aktywacyjny oraz kod QR. Otwórz USTAWIENIA w swoim smartfonie, dalej SIEĆ I POŁĄCZENIA, MENEDŻER KART i kliknij DODAJ PLAN TARYFOWY.
- 2. Kliknij w ZESKANUJ KOD QR OPERATORA. Kliknij w WPROWADŹ KOD AKTYWACYJNY.
- 3. Wpisz w wyznaczonym miejscu Pełny kod aktywacyjny otrzymany e-mailem i kliknij Dodaj. Twoja karta eSIM jest już gotowa do użytku!
- 4. Wykorzystanie nowo dodanej karty eSIM kontrolujesz w zakładce Menedżera kart SIM. Możesz wybrać preferowaną kartę dla danego typu usługi.

Autopay S.A. Powstańców Warszawy 6 81-718 Sopot